# SUBMITTING YOUR CONFIRMATION OF FINAL TERM ENROLLMENT FORM IN TERRA DOTTA

## STEP ONE: LOG INTO YOUR STUDENT PORTAL

Log into your student portal here:

GLOBAL.SAIC.EDU

and navigate to "Request Center"

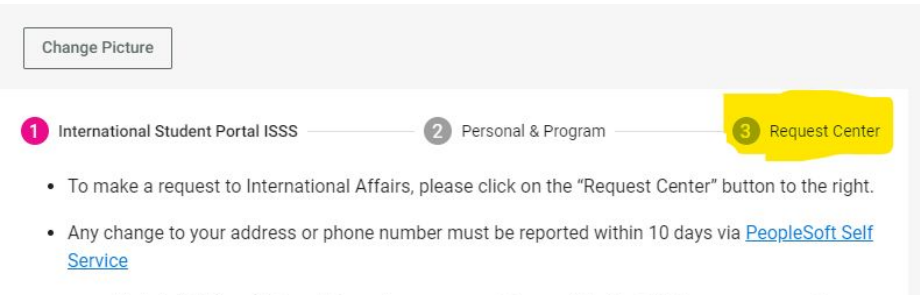

 Update "Mailing Address" if you change your address within the U.S. If your permanent international address changes, please email intaff@saic.edu and provide your updated address.

#### Maintaining Your F-1 Status

As an international student on a F-1 student visa, it is your responsibility to know and adhere to all the rules and regulations of your immigration status during your time in the United States. You obtain your F-1 status when you enter the U.S. with an F-1 visa or change your status with the U.S. Immigration & Citizenship Services. The intended purpose of F-1 status is to study. Violations of your F-1 status could result in the termination of your F-1 status.

#### How long can you stay?

## STEP TWO: SELECT REQUEST

Select the "Confirmation of Final Term Enrollment" request and complete the questionnaire

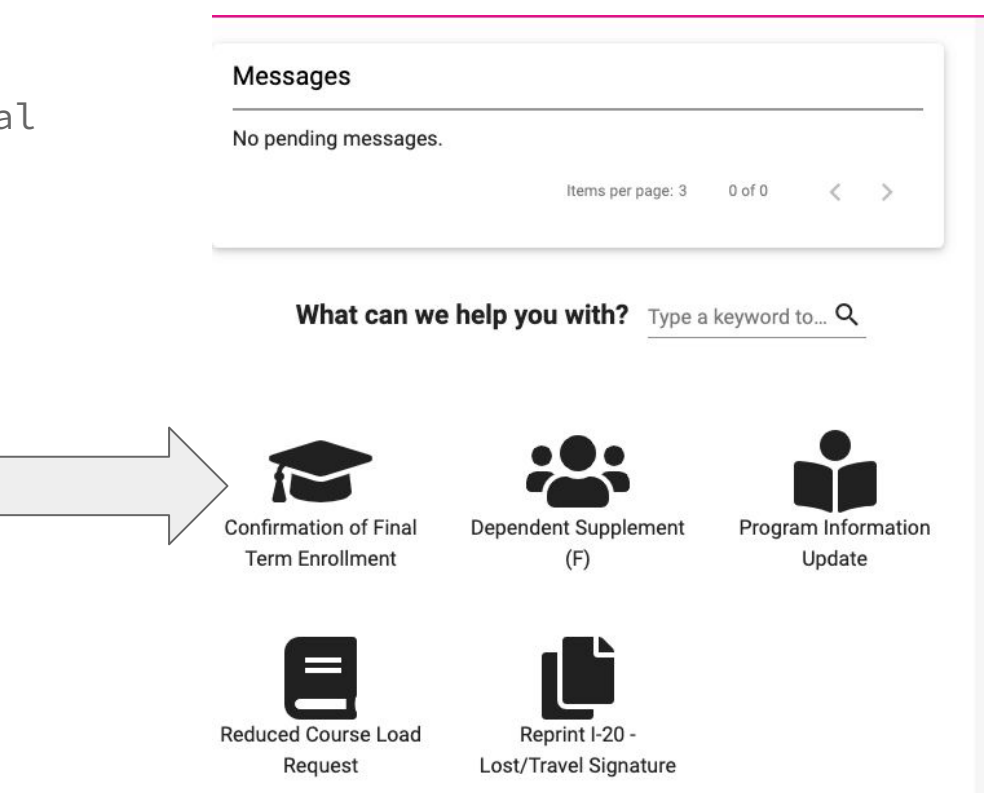

## STEP THREE: ENTER REQUIRED INFORMATION

Complete the questionnaire and enter the name and email address of your academic advisor (undergraduate) or graduate advisor (graduate)

| - Confirmation of Final Term Enro                       | ollment                                                                       | Print   | × |
|---------------------------------------------------------|-------------------------------------------------------------------------------|---------|---|
| Student Acknowlegdement (Signature Document) Required * |                                                                               |         |   |
| By checking the box below, I am stating that all        | the information provided in this request is true to the best of my knowledge. |         |   |
| I confirm that I have read and understand t             | ne information presented.                                                     |         |   |
|                                                         | 个 P                                                                           | revious |   |
| Approval                                                |                                                                               |         |   |
| Approver Name *                                         | Approver Email *                                                              |         | - |
| David Norris                                            | dnorri1@saic.edu                                                              |         |   |
| Approver Title                                          | Approver Organization                                                         |         |   |
| Approver Phone                                          | Approver Role                                                                 |         |   |
|                                                         | 200 obsractors remaining                                                      |         |   |

### STEP FOUR: ADVISOR APPROVAL

#### Advisor Approval

Your advisor will receive an email and be asked to complete the following questionnaire and submit to International Affairs.

| Questionnaire Preview                                                                                                    | )   |
|----------------------------------------------------------------------------------------------------|-----|
| requesting to either be enrolled part-time or are planning on applying for Optional Practical Training (OPT). Please review below information and complete this form. | the |
| I have confirmed that the above student will be completing all degree requirements to graduate this term. *                                                           |     |
| Student's degree program/area of study: *                                                                                                    |     |
| Degree Start Date: *                                                                                                    |     |
|                                                                                                    |     |
| MM/DD/YYYY                                                                                                    |     |
| Remaining credit hours planned for final semester: *                                                                                                    |     |
| Expected degree completion date (last day of final term at SAIC mm/dd/yyyy): *                                                                                        |     |
|                                                                                                    |     |
| MM/DD/YYYY                                                                                                    |     |
| Student has uploaded an unofficial transcript *                                                                                                    |     |
| By typing your name below you are stating that all the information above is true to the best of your knowledge. *                                                     |     |
|                                                                                                    |     |

If you have any comments, please enter them here.

### STEP FIVE: INTERNATIONAL AFFAIRS APPROVAL

#### International Affairs Approval

Once your academic advisor or graduate advisor completed the online form, International will review the information and approve your Confirmation of Final Term enrollment and will send an email to your SAIC email address confirming we have received it.